# Blackboard Ultra Course Package Use Instructions v1

Date Created: August 2024

The below instructions are for uploading a course package from the eCampusOntario Open Library to Blackboard Ultra. All instructions below were created based on testing from July – August 2024 using a Blackboard Ultra installation.

## **Download Content**

- 1. Open the record for the Open Library resource that you are interested in.
- 2. Download the OER files.
  - a. Course package files can be SCORM Packages or Common Cartridge.
  - b. Download the zip file or file labeled for the specific type of course package file that you wish to import.
- 3. Unzip the OER file to extract the course package file within.
  - a. Some courses in the Open Library are zipped files that need to be unzipped to find the SCORM or Common Cartridge file that can be uploaded into your LMS.

## **Import Content**

#### SCORM packages

- 1. Login to your Blackboard Ultra account.
- 2. Click Create > SCORM package on the course content page in Blackboard Ultra.
- 3. Upload the course package zip file.
- 4. Assign settings for your course including due date.
- 5. Save.
- 6. Click on the module and use "Preview SCORM" to review.

This will add a grade center entry for the SCORM activity/course.

| ource Development (PREP)                                                                  | Create Item                        |
|-------------------------------------------------------------------------------------------|------------------------------------|
| ussions Gradebook Messages Analytics Groups                                               | Course Content Items               |
| Course Content                                                                            | Learning module                    |
| Introduction to Research: Using the Library to find information     Visible to students + | Folder                             |
| Plagiarism Tutorial                                                                       | Document                           |
| Visible to students •                                                                     | C Link                             |
| Comm Ess Slide Decks<br>Ø Hidden from students •                                          | Teaching tools with LTI connection |
| Comms Ess Slide decks chapters 11-15.                                                     | SCORM package                      |
| Comm Ess Reading Quiz material  Visible to students +                                     | Assessment                         |
| Nutrition OER     Visible to students +                                                   | Test                               |
| eCO Open Ed course.                                                                       | Assignment                         |
| • visible to students *                                                                   | Form                               |

Screenshot of Blackboard Ultra Course Content Page with SCORM Import option, August 16, 2024 © Anthology.

### Common Course Cartridges (.IMSCC files)

- 1. Login to your Blackboard Ultra account.
- 2. Use the 3 dots at top right of your course content page and select Import Content.
- 3. Select the file. For some files, you may be able to import the zip file. If it fails, try unzipping and locating the .IMSCC file specifically and importing.
- 4. Blackboard will begin importing.
- 5. Wait for an email confirmation of the upload or reload the page in a few minutes to see a summary of any errors or issues.
- 6. Review imported content as you would normally on the Course Content page.

| source Development (PREP)                                                                                          | Course Settings                                                                              |
|----------------------------------------------------------------------------------------------------|----------------------------------------------------------------------------------------------|
| Discussions Gradebook Messages Analytics Groups                                                                    | Student Previev                                                                              |
| Course Content                                                                                                    | a                                                                                            |
| <ul> <li>Introduction to Research: Using the Library to find Information</li> <li>Visible to students -</li> </ul> | <ul> <li>▶ Batch Edit</li> <li>▶ Import Content</li> </ul>                                   |
| <ul> <li>Plagiarism Tutorial</li> <li>Visible to students •</li> </ul>                                             | <ul> <li>Copy Items</li> <li>Export Course Package</li> <li>Course Tasks and Logs</li> </ul> |
| Comm Ess Slide Decks<br>Hidden from students -<br>Comms Ess Slide decks chapters 11-15                             | Unused Files                                                                                 |

Screenshot of Blackboard Ultra Course Content Page with Import option, August 16, 2024 © Anthology.